## Solution barnet pos

## **USING THE BARNETPOS PORTAL – Inventory adjustments**

- 1. Go to Product Maintenance
- 2. Select the Item for Adjustment by searching the Item and checking the box as below
- 3. Press <adjustment button>
- 4. Type the adjustment counts or current physical count
- 5. Press <save>

| 🔒 Home 🕂 New 🔻 | Products 🔻          | Inventory | - | Vendors |
|----------------|---------------------|-----------|---|---------|
| (=) * 👘        | Product Maintenance |           |   | Ê       |
| $\smile$       | _Category Gro       | ins       |   |         |

| 🔊 🏚 🗗 🖬 💼 💼 🖶 🗣 🚢 💼 😪 🙈 📠 |                    |                  |                                   |                           |                        | (C)   |       |       |   |   |  |
|---------------------------|--------------------|------------------|-----------------------------------|---------------------------|------------------------|-------|-------|-------|---|---|--|
| Adjustment                | Print Shelf Labels | - 🖪              | Import from XLS Q (All            | fields) \$ test           | ×                      | Sea   | irch  |       |   |   |  |
| on description for        | details.           | Inventory D      | etails Report - Inventory by      | Category Report -         |                        |       | -     |       |   |   |  |
|                           | SKU -              |                  | On Hand Adjustment Vupdate 1 item |                           | item - Clear selection |       | è     |       |   |   |  |
| s                         | 123123             | test             | Adjustment Date                   | 08/03/2017 Time: 04:47    |                        |       |       |       |   |   |  |
|                           | 99999              | TEST             | Item for adjustment               | 123123 toet               |                        | 00    | 7.00  | 42.9% |   | • |  |
|                           | CWTK601            | Control Wiza     | tion to aujuatheri                | 123123 1031               |                        | 00    | 3.27  | 83.5% |   |   |  |
|                           | RCT800             | Rapitest Con     | System on hand                    |                           | -                      | 00    | 13.19 | 51.6% |   |   |  |
|                           | 711320200505       | CO2 Test Kit     | Enter adjustment                  | or europt obusical course |                        | 95    | 12.95 | 69.5% |   |   |  |
| RLIM100                   | Rapitest Ligh      | Enter adjustment | or current physical count         | 00                        | 19.77                  | 51.7% | 1     |       |   |   |  |
|                           | LL01601            | Rapitest Soil    | Notes                             |                           |                        | 99    | 11.87 | 51.6% |   |   |  |
|                           | LL01605            | Rapitest Digi    |                                   |                           |                        | 99    | 23.09 | 51.5% |   |   |  |
|                           | LL01612            | Rapitest pH !    |                                   |                           |                        | 99    | 4.31  | 39%   |   |   |  |
|                           | LL01835            | Rapitest Digi    | Adjusted On Hand:                 | 0.000                     |                        | 99    | 23.75 | 51.5% |   |   |  |
|                           | LL01880            | Rapitest Elec    |                                   |                           |                        | 99    | 23.75 | 51.5% |   |   |  |
|                           | LCTS500            | LaMotte CIO      |                                   |                           | 0                      | 67    | 25.72 | 27%   | 2 |   |  |
|                           | HI3895             | Hanna Agrice     |                                   |                           | Save Cancel            | 70    | 19.00 | 66.8% |   |   |  |
|                           | MEPHTKT            | Mad Farmer       | hanananan                         | A CT OF A CHARTER AND A   |                        |       | 3.50  | 100%  |   |   |  |

6. The system create <adjustment> transaction and adjust the system <on Hand> You can see it under the Item details – the right tab –Activity

| Description<br>test | Product Information Pricelist Activity Price Change Log Alt Barcod   Serial Numbers   08/02/2017 - 08/03/2017 All Items  The series |                       |              |               |  |  |  |
|---------------------|----------------------------------------------------------------------------------------------------|-----------------------|--------------|---------------|--|--|--|
| Cond. Group UOM     |                                                                                                    |                       |              |               |  |  |  |
|                     | Date                                                                                                    | Receipt # Transaction | Customer Qty | Store Details |  |  |  |
| Vendor Product Code | 08/03/2017<br>05:19 AM Adjustment                                                                                                   |                       | -14          | RENO          |  |  |  |
|                     | 08/03/2017<br>05:19 AM                                                                                                    | Adjustment            | -10 I        | RENO          |  |  |  |
|                     | 08/03/2017<br>05:15 AM                                                                                                    | Adjustment            | 17           | RENO          |  |  |  |